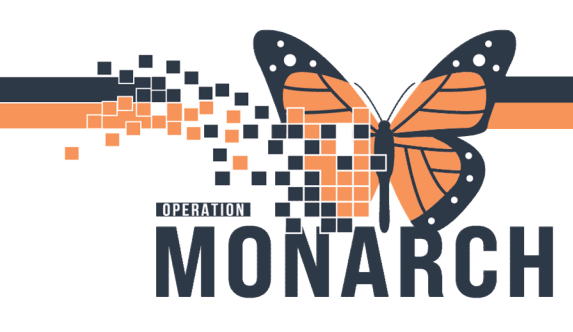

#### WARD CLERKS OR NURSES

Physicians will complete the referral order. In the instructions to staff, they will indicate where the referral should go to along with any necessary documentation.

| ± D | etails for Referral Order                |                |                 |                        |                               |
|-----|------------------------------------------|----------------|-----------------|------------------------|-------------------------------|
| e 1 | Details III Order Comments III Diagnoses |                |                 |                        |                               |
| 1   | • 😤 h. 🕘 💈                               |                |                 |                        |                               |
| *6  | equested Start Date/Time: 23/Jan/2025    | EST *Service   | Plastic Surgery | *Reason for Referral:  | R closed boxer's fracture. No |
|     | Treatment To Date:                       | Referral Type: | ×               |                        | indución opinited.            |
|     |                                          | Refer to:      |                 | Service by Date:       | **/***/****                   |
|     | Urgent: Ves No                           |                |                 | Instructions to Staff: | Refer to Dr Barkho.           |
|     |                                          |                |                 |                        | Included Xray report and my   |
|     |                                          |                |                 |                        | Give appt to pateint before   |
|     |                                          |                |                 |                        | going home.                   |
|     |                                          |                |                 |                        |                               |

Staff will find the referral on the referral list. Follow the steps below to edit the referral.

Click in the blue box for the referral you would like to process.
 Note: Do not click on patient name, that will launch you into the chart.

| Worklist ED Ortho Referrals         |                                |                                  |             |                                   |            |             |                    |          |               | Add Inbound I | Referral   |
|-------------------------------------|--------------------------------|----------------------------------|-------------|-----------------------------------|------------|-------------|--------------------|----------|---------------|---------------|------------|
| Patient                             | Referred By                    | Referred To                      | Assigned To | Requested                         | Indicators | Insurance   | Status ^           | Priority | Last Updat    | Requested     | Service By |
| BARTESTSIX, DELAYEDSIGNOFF 39 yrs M | NHS Test05, P<br>25/10/2024 1  |                                  |             | Orthopaedic S<br>fracture clinic  |            | MINISTRY OF | Not Started        | Standard | 25/10/2024 13 | 25/10/2024    |            |
| TEST, LEZLIE 54 yrs F               | Tam, Benjami<br>25/10/2024 1   | Orthopaedic Cl<br>Song, John Y., |             | Orthopaedic S<br>test             |            | MINISTRY OF | Not Started        | Standard | 25/10/2024 11 | 25/10/2024    |            |
| *ZZTEST, ORDERTESTS 34 yrs F        | NHS Test01, P<br>14/06/2024 1  |                                  |             | Orthopaedic S<br>fracture         |            |             | Not Started        | Standard | 14/06/2024 10 | 14/06/2024    |            |
| *ZZTEST, EARLYPREG 23 yrs F<br>-:-  | Cerner Test, P<br>13/06/2024 1 | Orthopaedic Cl<br>Gunton, Matth  |             | Orthopaedic S<br>bleeding 1st tri | D          |             | Pending Acceptance | Standard | 27/07/2024 12 | 13/06/2024    |            |
| TTONE, FALLSYNCOPE JESSY 41 yrs M   | NHS Test01, P<br>20/06/2024 0  | Orthopaedic Cl<br>Gunton, Matth  |             | Orthopaedic S<br>Fractured left   | B          | MINISTRY O  | Pending Acceptance | Standard | 20/06/2024 09 | 20/06/2024    |            |
| *ZZTEST, ORDERTESTS 34 yrs F<br>-:- | NHS Test01, P<br>14/06/2024 1  | Orthopaedic Cl<br>Gunton, Matth  |             | Orthopaedic S<br>Fractured wrist  | ß          |             | Pending Acceptance | Standard | 14/06/2024 11 | 14/06/2024    |            |

- The referral case details window will open.
   Please note the Refer to Location may not have been completed.
- 3. Review the Instructions to Staff details.

| his referral has not yet been started. Click                     | the 'Start Referral' button to prepare for sending. |                                     |                                    | Start Referra                                     |
|------------------------------------------------------------------|-----------------------------------------------------|-------------------------------------|------------------------------------|---------------------------------------------------|
| tatus: Not Started Edit<br>lubstatus: Edit                       |                                                     |                                     |                                    | Lunassigned Assign to me Assign Case Number: 6654 |
| Summary Comments Docum                                           | ents Insurance Scheduling                           |                                     |                                    | E                                                 |
| ledical Service<br>rthopaedic Surgery                            | Referral Reason<br>fracture                         | Codified Reason                     | Treatment to Date                  | Referral Type                                     |
| lefer from Provider<br>IHS Test01, Physician - Emergency Medicir | Refer from Location<br>Welland Site/WS ED           | Referral Written Date<br>06/14/2024 | Requested Start Date<br>06/14/2024 | Service By Date                                   |
| efer to Provider                                                 | Refer to Location                                   | Priority                            | Instructions to Staff              | Order Comment                                     |

4. Click the Edit button to add the **Refer to Location** if it is not there or is not the correct location.

## niagarahealth

#### Hotel Dieu Shaver

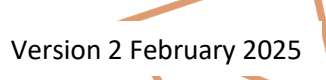

1

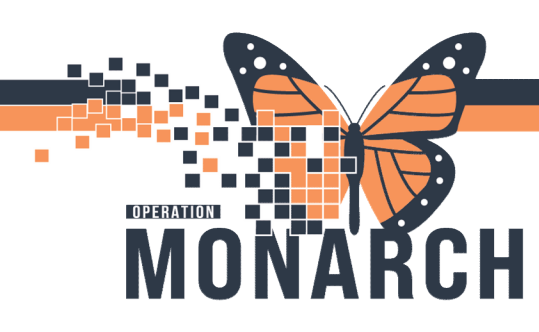

 Click on the magnifying glass beside the Refer to Provider to add the refer to location or change the practice site.

# ZZIESI, ORDERTESTS Meller 1002495 FBI: 22-002603 Marse Female DOB: 25 JUL 1990 Started Fee Started Fee Nor More Tables Started Fee Started Fee Attrime Not Started Fee Started Fee Started Fee Started Fee Started Fee Case Humber: 6560 Summary Comments Documents Started Fee Sammary Comments Started Table Case Humber: 6560 Sammary Comments Documents Started Table Case Humber: 6560

**EDITING REFERRALS** 

Cancel Save

2

HOSPITAL INFORMATION SYSTEM (HIS)

Requested S 06/14/2024

- 4. The provider search window will open.
- Change the search by to Practice or Provider depending on who the referral is being sent to.
- Click on the clinic or provider you would like to add and click Accept.

| Pr | rovider Search                                | 2                                                                   |
|----|-----------------------------------------------|---------------------------------------------------------------------|
| Se | arch: Orthopaedic Clinic                      |                                                                     |
| Qu | valifiers:                                    | +                                                                   |
| Se | arch by: Pratice   Include external practices | Search Clear                                                        |
| C  | Orthopaedic Clinic NFS                        | Orthopedic Surgery<br>Within Health System<br>4 Providers Available |
| C  | Arthopaedic Clinic SCS                        | Orthopedic Surgery<br>Within Health System<br>6 Providers Available |
| 0  | Onthopaedic Clinic WS                         | Orthopedic Surgery<br>Within Health System<br>4 Providers Available |

Referra 06/14/2

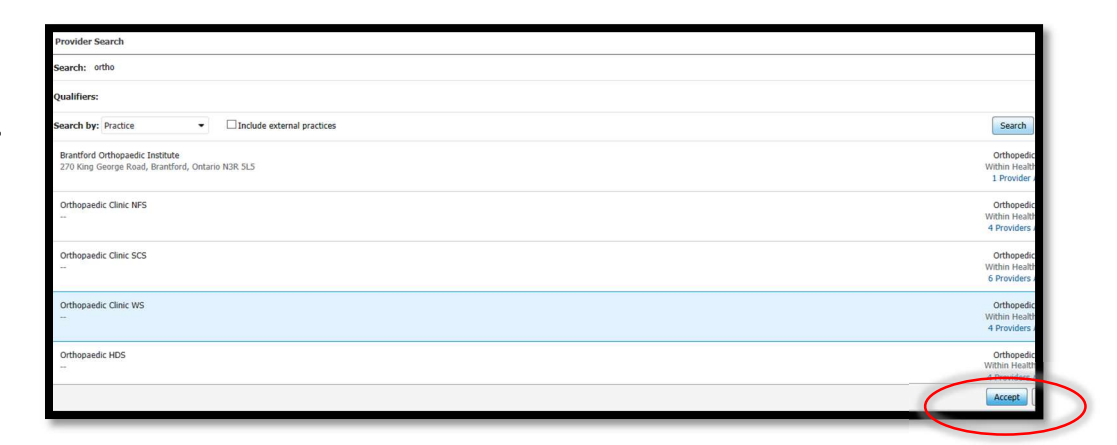

Hotel Dieu

Shaver

#### niagarahealth

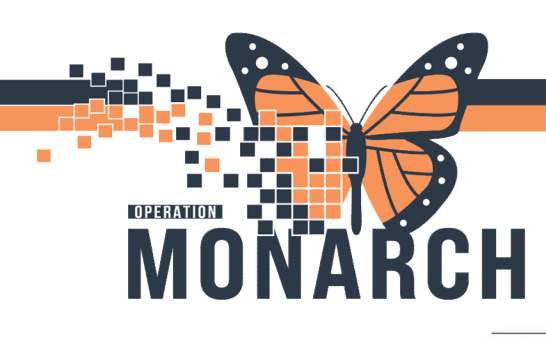

 Click on the
 Documents tab and search for the documents that the Physician has requested be added to the referral. Note: if no documents are selected, a facesheet

# HOSPITAL INFORMATION SYSTEM (HIS)

**EDITING REFERRALS** 

| Summary             | Comments        | Documents  | Insurance   | Scheduling     |   |                       |   |                       |   |                 | e |
|---------------------|-----------------|------------|-------------|----------------|---|-----------------------|---|-----------------------|---|-----------------|---|
| Case Details        |                 |            |             |                |   |                       |   |                       |   |                 |   |
| Medical Service     |                 |            | *Referral F | Reason         |   | Codified Reason       |   | Treatment to Date     |   | Referral Type   |   |
| Orthopaedic Surger  | ry              | 2          | Fractured   | Wrist          | ~ | Q                     |   |                       | ~ |                 | ~ |
|                     |                 |            |             |                | ~ |                       |   |                       | ~ |                 |   |
|                     |                 |            |             |                |   |                       |   |                       |   |                 |   |
| Refer from Provider |                 |            | Refer from  | Location       |   | Referral Written Date |   | Requested Start Date  |   | Service By Date |   |
| NHS Test01, Physici | ian - Orthopaed | ic Surgery | St. Cathari | nes Site/SC ED |   | 10/27/2024            |   | 10/27/2024            |   | MM/DD/YYYY      |   |
| Refer to Provider   |                 |            | Refer to Lo | ocation        |   | *Priority             |   | Instructions to Staff |   | Order Comment   |   |
| Not Specified       |                 |            | Orthopaed   | ic Clinic WS   |   | Standard              | ~ |                       | ~ | **              |   |
|                     |                 |            |             |                |   |                       |   |                       | ~ |                 |   |
|                     |                 |            |             |                |   |                       |   |                       |   |                 |   |

- 8. Click the **Add** button and the documents will be moved to the top in the attached documents section.
- 9. Click the **Save** button in the bottom right.

will not be included in the referral.

10. Click Start Referral.

| ostatus: - | - Edit     | strative Error Edit  |        |             |              |           |               |        |               |  |
|------------|------------|----------------------|--------|-------------|--------------|-----------|---------------|--------|---------------|--|
| Summary    | Comments   | Documents (2)        | Insur  | rance       | Scheduling   |           |               |        |               |  |
| Attached   | Documents  |                      |        |             |              |           |               |        | Create Letter |  |
| Action     | Date       | Subject              | Author |             | Type         |           | Source        |        | Category      |  |
| Remove     | 01/21/2025 | Transition of Car    | Leduc, | Lezlie      | Transitio    | n of car  | CAMM          |        |               |  |
| Remove     | 01/17/2025 | Transition of Car    | Leduc, | Lezlie      | Transitio    | n of car  | CAMM          |        |               |  |
| Available  | Documents  |                      |        | Be          | gin 12/28/20 | 24        | End           | 01/27/ | 2025          |  |
| Action     | Date       | Subject              | A      | uthor       |              | Type      |               | Sour   | ce            |  |
| Add        | 01/21/2025 | Transition of Care/R | ef Le  | educ, Lezi  | ie           | Transitio | n of care/Ref | CAM    | м             |  |
| Add        | 01/21/2025 | Transition of Care/R | ef Le  | educ, Lezi  | ie           | Transitio | n of care/Ref | CAM    | м             |  |
| Add        | 01/15/2025 | ONTraC Note          | St     | cott, Stepl | hanie A, RN  | Patient C | onversation   | Clinie | cal           |  |
| Add        | 01/15/2025 | Transition of Care/R | ef Le  | educ, Lezi  | ie           | Transitio | n of care/Ref | CAM    | м             |  |
| Add        | 01/15/2025 | Transition of Care/R | ef Le  | educ, Lezi  | ie           | Transitio | n of care/Ref | CAM    | м             |  |
| Add        | 01/15/2025 | Provider Letter      | Le     | educ, Lezi  | ie           | Provider  | Letter        | Clinis | cal           |  |
| Add        | 01/15/2025 | Transition of Care/R | ef Le  | educ, Lezi  | ie           | Transitio | n of care/Ref | CAM    | м             |  |
| Add        | 01/14/2025 | Obstetrics Progress  | N. M   | cmahon.     | Marion Ryl   | OB Deliv  | ery Note      | Clinic | cal           |  |

11. A new window will open. Click **Generate**.

| 49 yrs Hale DOE: 28 AUG 1975                                                                                        |                                                                                                |                                  |                                    | HRN: 11054681 FIN: 22-006204                           |
|----------------------------------------------------------------------------------------------------|------------------------------------------------------------------------------------------------|----------------------------------|------------------------------------|--------------------------------------------------------|
| Click the 'Generate' button when you are ready to                                                                   | send the referral.                                                                             |                                  |                                    | Generate                                               |
| Status: Prep for Send Est<br>Substatus: Edt                                                                         |                                                                                                |                                  |                                    | Linassigned Assign to me Assign<br>Case Number: 244707 |
| Summary Comments Documents                                                                                          | Insurance Scheduling                                                                           |                                  |                                    |                                                        |
| Case Details                                                                                                    |                                                                                                |                                  |                                    | Edt                                                    |
| Nedical Service                                                                                                    | Referral Reason<br>Practured Writt                                                             | Codified Reason                  | Treatment to Date                  | Referral Type                                          |
| Concentration of the head                                                                                           |                                                                                                | Referral Written Date            | Requested Start Date<br>10/22/2024 | Service By Date                                        |
| Refer from Provider<br>NHS Test01, Physician - Orthopzedic Surgery                                                  | Refer from Location<br>St. Catharines Site/SC ED                                               | 10/27/2024                       |                                    |                                                        |
| Refer from Howider<br>NeS Testid, Mysican - Otthopeedic Surgery<br>Refer to Provider<br>                            | Refer from Location<br>St. Catharines Site/SC ED<br>Refer to Location<br>Orthopzedic Clinic WS | 10/27/2024<br>Phonky<br>Standard | instructions to Staff              | Order Comment                                          |
| Rafar from Provider<br>NeS Testit, Physician - Orthopaedic Sargery<br>Rafar to Provider<br>-<br>Patient Information | Refer from Location<br>St. Catharines School<br>Refer to Location<br>Onthopzedic Clinic WS     | 16/22/2024<br>Pronty<br>Standard | instructions to Staff              | Order Comment<br>                                      |

### niagarahealth

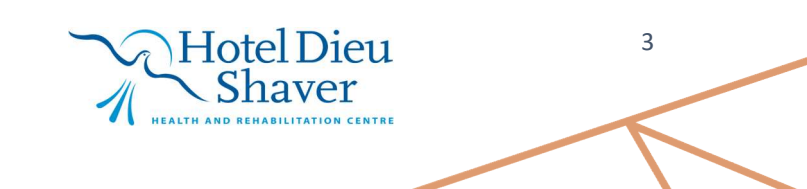

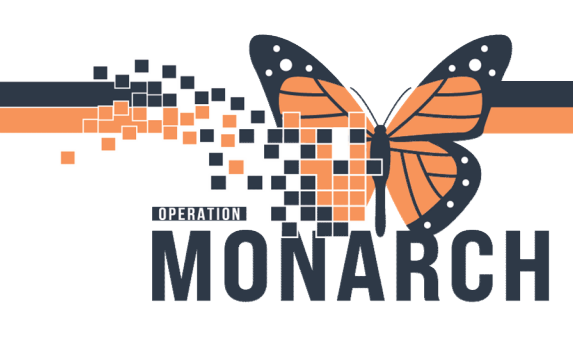

#### EDITING REFERRALS HOSPITAL INFORMATION SYSTEM (HIS)

 A referral summary will open. Click on the Send button to complete.

> **Note:** Referrals to clinics within Niagara Health will be sent directly to the clinic for review and acceptance.

| Case Details                                                 |                                                |                                     |                                             |                 |             |
|--------------------------------------------------------------|------------------------------------------------|-------------------------------------|---------------------------------------------|-----------------|-------------|
| Medical Service<br>Orthopaedic Surgery                       | Referral Reason<br>Fractured Wrist             | Codified Reason                     | Treatment to Date                           | Referral Type   |             |
| Refer from Provider<br>NHS Test01, Physician - Orthopaedic S | Refer from Location<br>St. Catharines Site     | Referral Written Date<br>10/27/2024 | Requested Start Date<br>10/27/2024          | Service By Date |             |
| Refer to Provider<br>                                        | Refer to Location<br>Orthopaedic Clinic WS     | Priority<br>Standard                | Instructions to Staff                       |                 |             |
| Attached Documents                                           |                                                |                                     |                                             |                 |             |
| Date<br>10/27/2024                                           | Subject<br>Transition of Care/Referral Summary | Author<br>NHS Test01, Clerk         | Type<br>Transition of care/Referral summary | Source<br>CAMM  |             |
| Transition of Care generated successfully                    |                                                |                                     |                                             |                 |             |
|                                                              |                                                |                                     |                                             |                 | Cancel Send |

**Note:** In current state, External Clinics/Providers will generate a referral letter with the attached documents. Print the letter and fax to the identified provider.

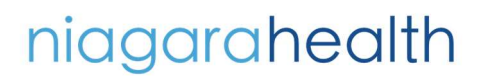

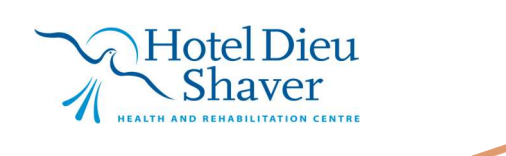

4